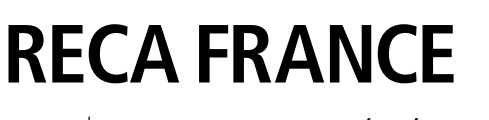

**RECA** | SYMPATHIE. FIABILITÉ. RÉACTIVITÉ.

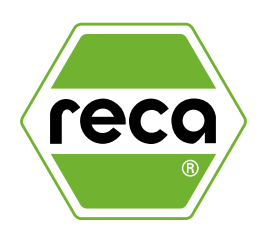

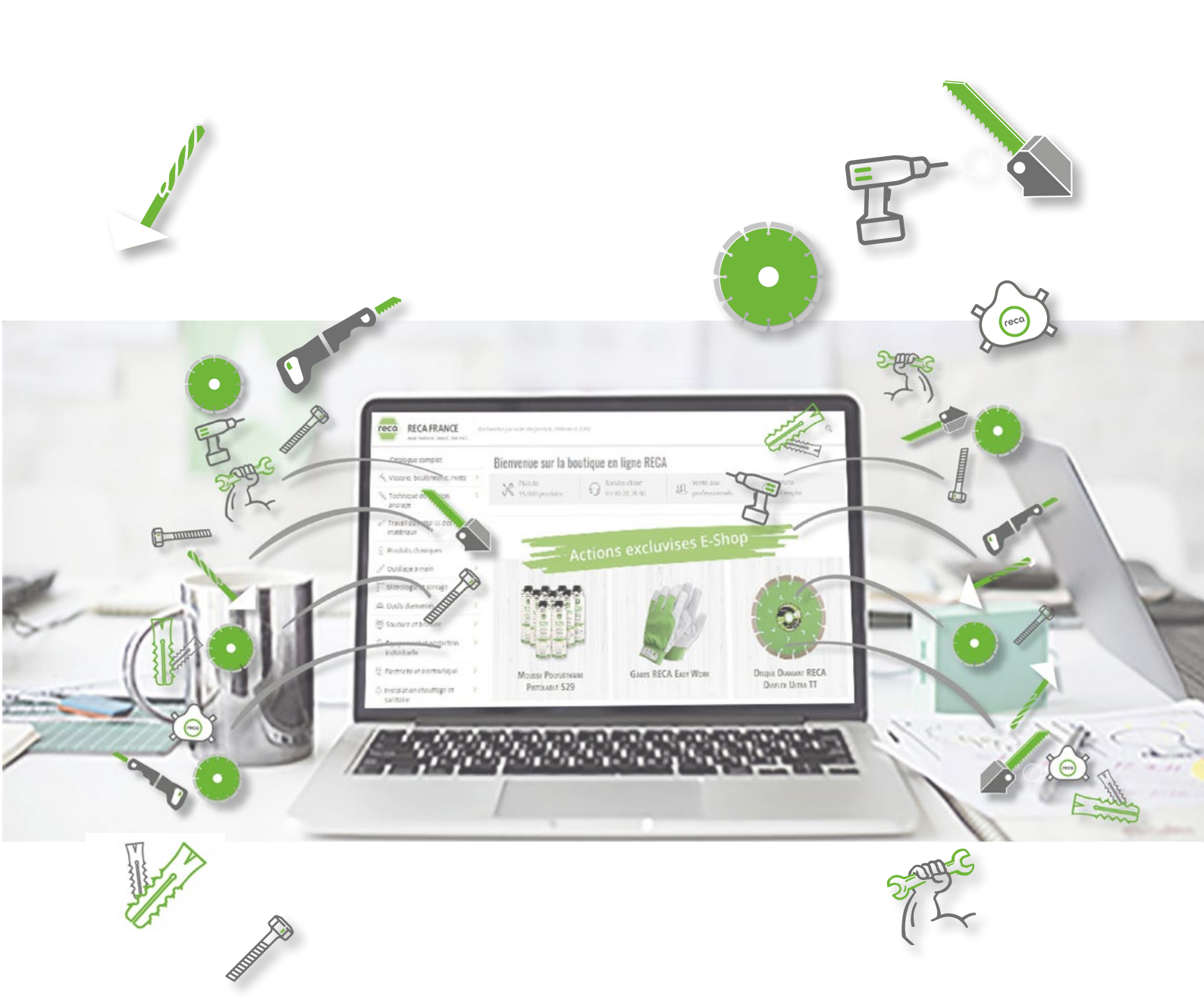

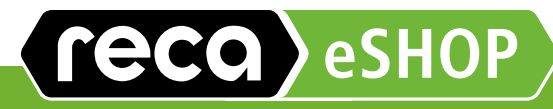

# Mode d'emploi de l'E-Shop

Pour faciliter votre parcours sur notre boutique en ligne !

# Sommaire

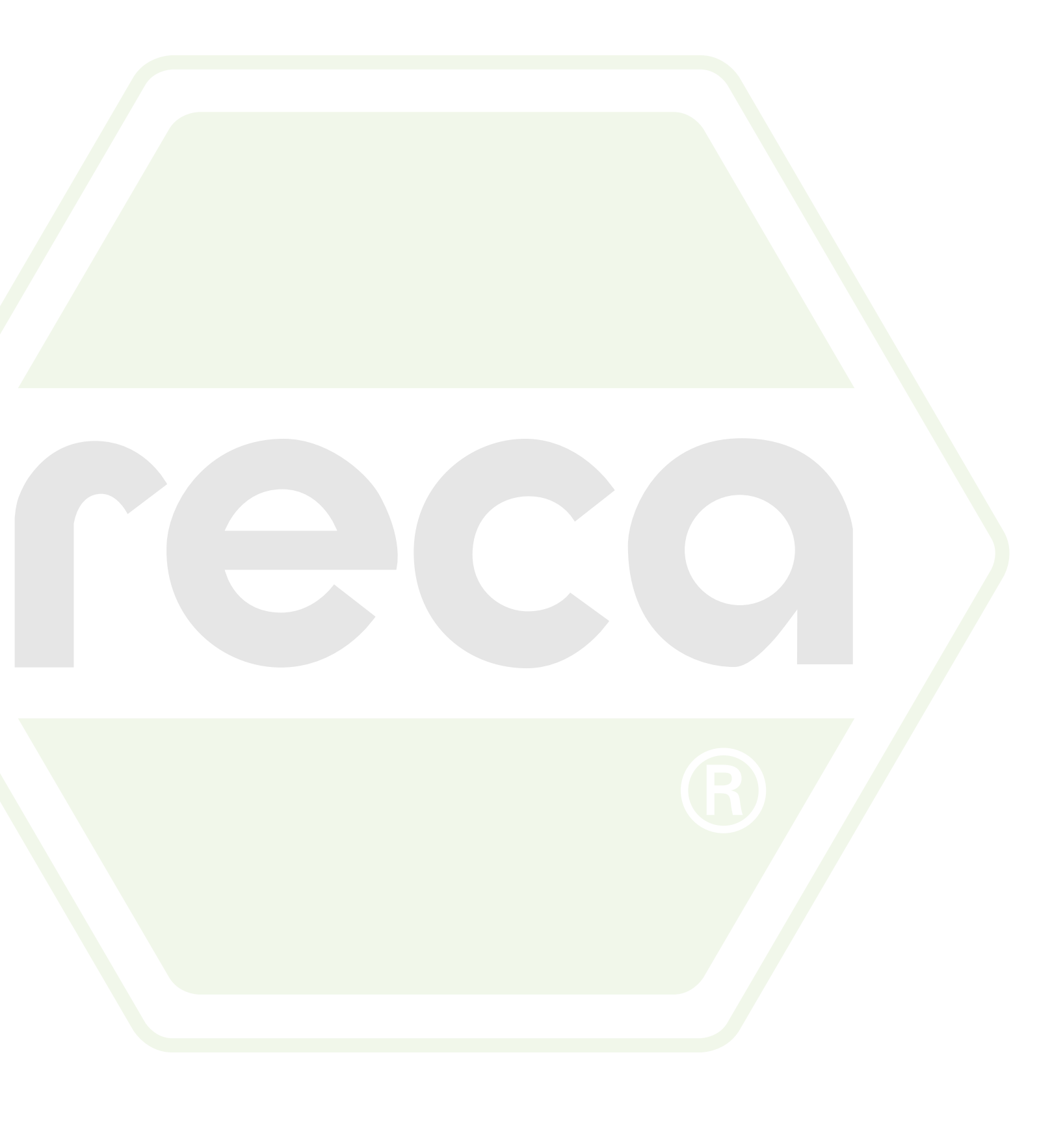

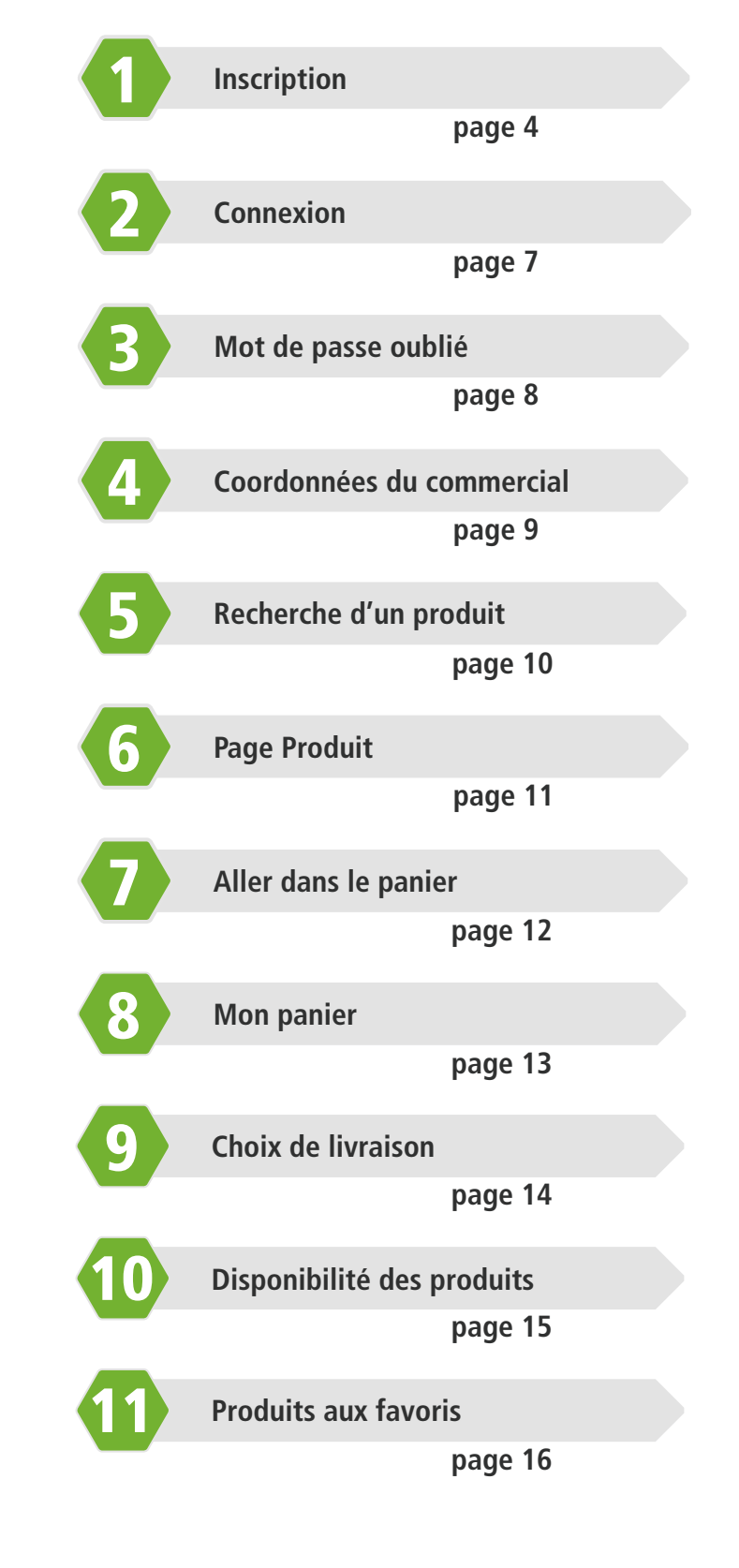

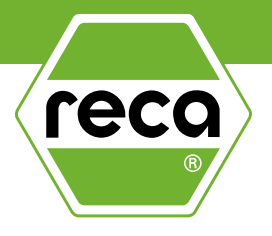

|            | Modèle de commande                 |
|------------|------------------------------------|
|            | page 17                            |
|            | Créer un modèle de commande        |
|            | page 18                            |
| 14         | Numéro de commande obligatoire     |
|            | page 19                            |
| <b>1</b> 5 | Créer un catalogue Codes-Barres    |
|            | page 20                            |
| 16         | Utilisation du scanner             |
|            | page 22                            |
|            | Ajouter un utilisateur             |
|            | page 24                            |
| 18         | Droits des utilisateurs            |
|            | page 25                            |
| 19         | Gestion des utilisateurs           |
|            | page 26                            |
| 20         | Définir un budget par utilisateur  |
|            | page 27                            |
| 21         | Limiter un montant par utilisateur |
|            | page 28                            |
| 22         | Définir un approbateur de commande |
|            |                                    |

page 29

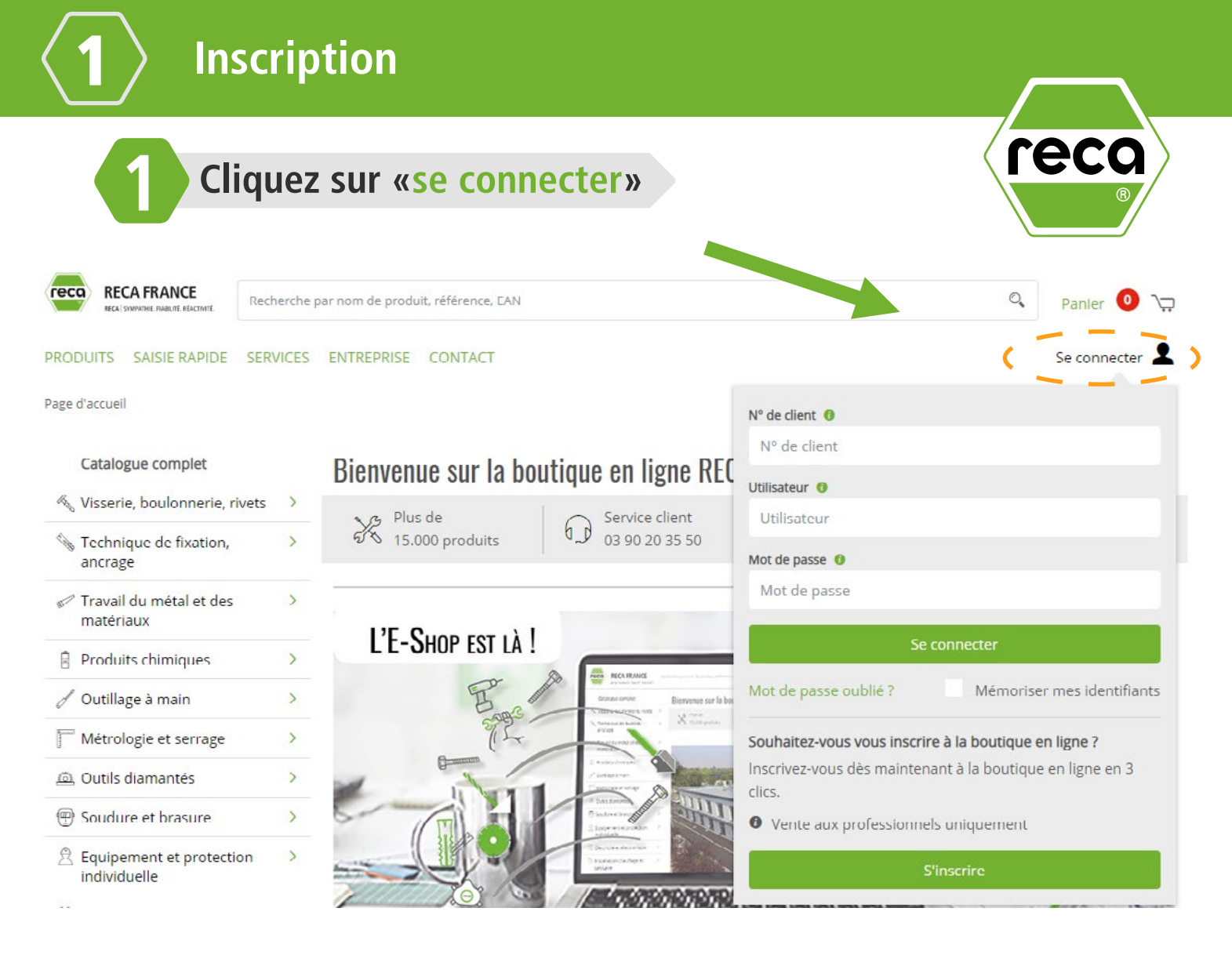

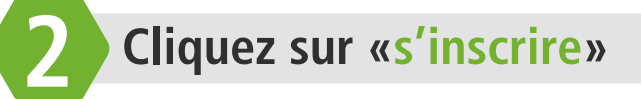

### Possédez-vous déjà un numéro client pour RECA ?

Enregistrez-vous en 3 étapes. Veuillez compléter les champs marqués d'un \*.

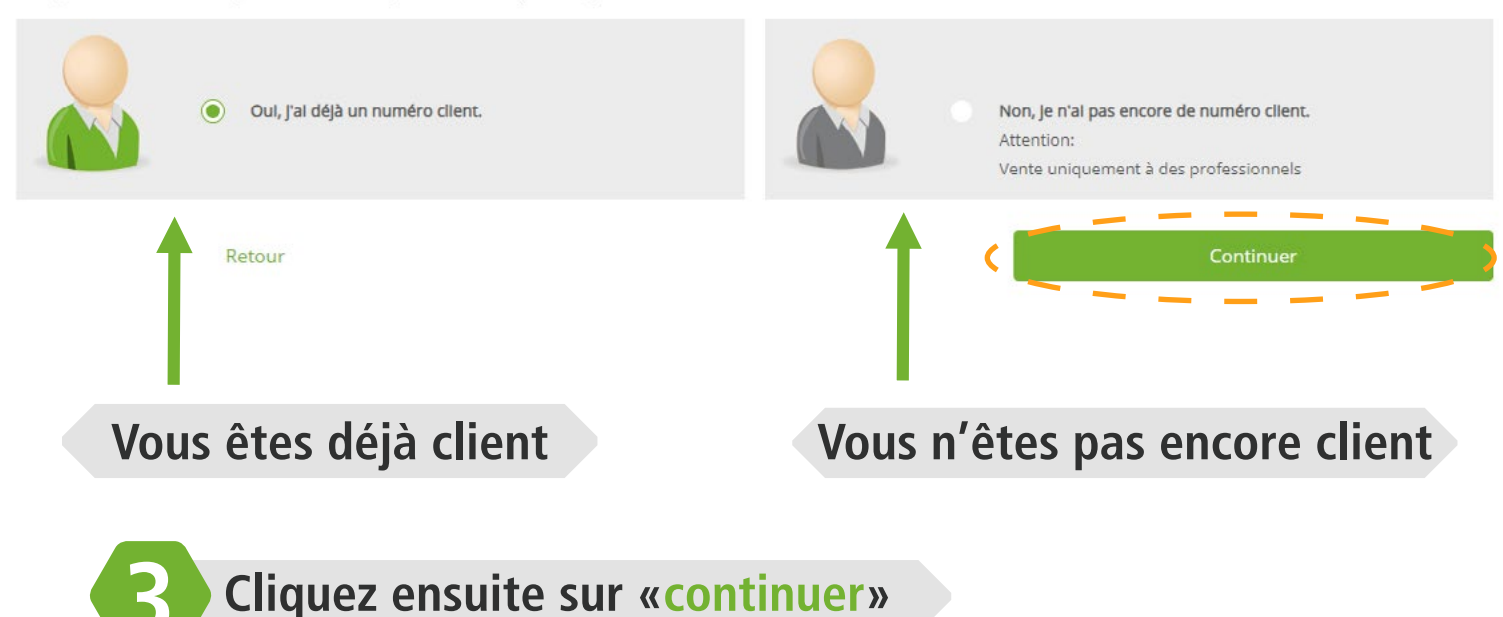

# Formulaire si vous êtes déjà client RECA

### Possédez-vous déjà un numéro client pour RECA ?

Pour obtenir vos identifiants, veuillez renseigner les champs marqués d'un astérisque. Dès que votre inscription sera finalisée, nous vous transmettrons vos identifiants à l'adresse email que vous nous aurez inc

### Informations concernant votre société Nº de client Où trouver mon numéro de client N° de client Raison sociale Raison social Nº / Rue Nº / Rue Pays \* France Code postal Code post. Ville \* Ville

### Informations concernant l'utilisateu Civilité \* Veuillez chois Prénom Prépor Nom \* Non Langue Français Fonction Veuillez choisi Email \* Email (confirmation Email (conf Mobile Mobile Fax O Votre mot de passe doit comp dre au moins 8 caractères (composés de chiffres et de lettres), sans caractères spéciaux. Vous ne pouvez pas utiliser votre numér de client comme mot de passe Mot de passe \*

Mot de pas Mot de passe (confirmation)\*

Mot de passe (co

Newsletter par e-mail

le souhaite recevoir la newsletter RECA

### Veuillez compléter vos indications concernant

l'accepte les Conditions d'utilisations de la société RECA France SAS.

Je certifie être un client professionne

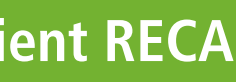

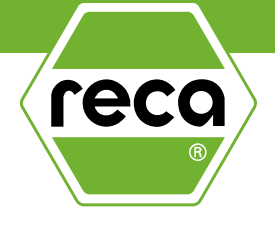

**Complétez le formulaire** Les champs marqués d'une étoile sont obligatoires Puis cliquez sur continuer

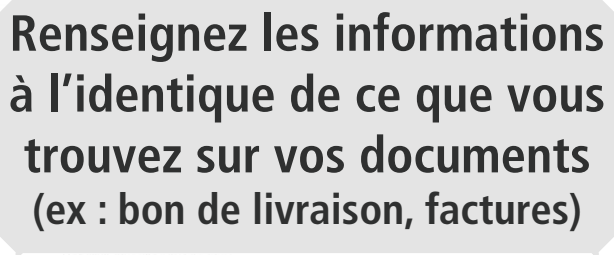

**RECA FRANCE** RECA SYMPATHIE. FIABILITÉ. RÉACTIVITI

### FACTURE

° de facture Date de la facture 01.03.2019

Rue Edouard Bra

# Formulaire si vous n'êtes pas encore client RECA

Connexion

### Vous souhaitez créer un compte Eshop ?

Afin que vous puissiez devenir Client RECA, nous avons besoin de mieux vous connaître. Pour cela, veuillez remplir les champs marqués d'un \* et cliquer sur CONTINUER Après avoir compl ro vous pouvez vous enregistrer sur notre boutique en ligr

### Informations concernant votre société

| Raison sociale *                                         |  |
|----------------------------------------------------------|--|
| Raison sociale                                           |  |
| (Nom du propriétaire pour les entreprises individuelles) |  |
| (Nom du propriétaire pour les entreprises individuelles) |  |
| N°/Rue *                                                 |  |
| Nº / Rue                                                 |  |
| Pays *                                                   |  |
| France                                                   |  |
| Code postal *                                            |  |
| Code postal                                              |  |
| ville *                                                  |  |
| Ville                                                    |  |
| Site Internet                                            |  |
| Site Internet                                            |  |

### Informations concernant votre entreprise

Secteur d'activité 材 Veuillez choisi

### Nombre de personnes utilisant des produits RECA \*

### Informations concernant l'utilisateur

| Civilité *           |   |
|----------------------|---|
| Veuillez choisir     | ~ |
| Prénom *             |   |
| Prénom               |   |
| Nom *                |   |
| Nom                  |   |
| Langue               |   |
| Français             | ~ |
| Fonction *           |   |
| Veuillez choisir     | ~ |
| Email *              |   |
| Email                |   |
| Email (confirmation) |   |
| Email (confirmation) |   |
| Téléphone *          |   |
| Téléphone            |   |
| Mobile               |   |
| Mobile               |   |
| Fax                  |   |
| Fax                  |   |

Newsletter par e-mail

le souhaite recevoir la newsletter RECA

### Veuillez compléter vos indications concernant

Voulez-vous recevoir votre facture par e-mail au format PDF?

Adresse e-mail d'envoi de la facture

- nail d'envoi de la factur
- J'accepte les Conditions d'utilisations de la société RECA France SAS.
- Je certifie être un client professionnel.

**Complétez le formulaire** Les champs marqués d'une étoile sont obligatoires Puis cliquez sur continuer

reca

Vos informations seront transmises à notre service client qui procèdera à l'ouverture de votre compte

|                                | liquez sur «se connecter                      |
|--------------------------------|-----------------------------------------------|
|                                |                                               |
|                                |                                               |
| Bienvenue chez RECA France   C | Dutillage et matériel pour les professionnels |
| RECA FRANCE                    | Recherche par nom de produit, référence, EAN  |
| PRODUITS SAISIE RAPIDE         | SERVICES ENTREPRISE CONTACT                   |
| Page d'accueil                 |                                               |

>

>

>

>

>

Catalogue complet K Visserie, boulonnerie, rivets No. Technique de fixation, ancrage 🖉 Travail du métal et des matériaux Produits chimiques & Outillage à main Métrologie et serrage Outils diamantés Discussion Soudure et brasure 😤 Equipement et protection

individuelle

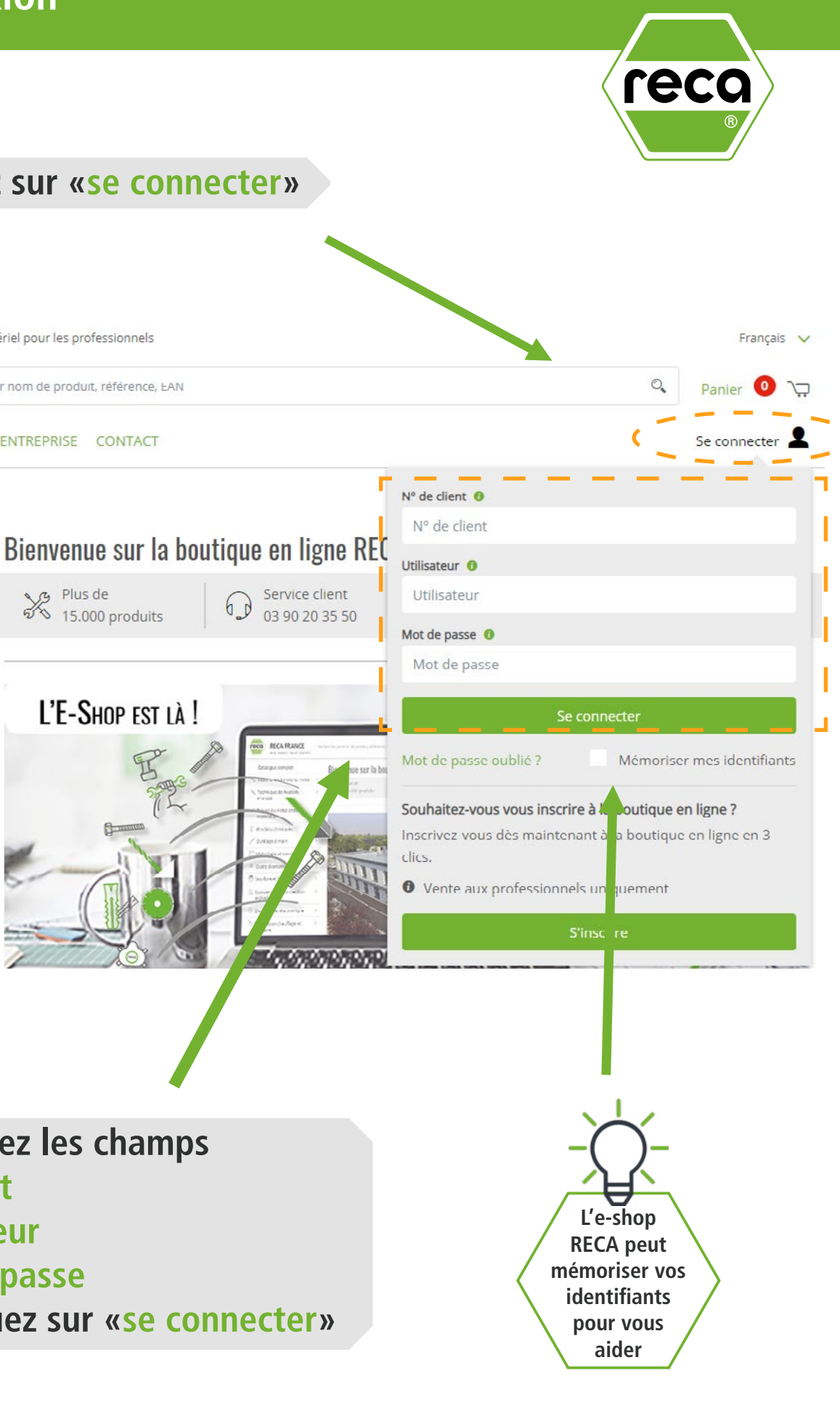

- **Renseignez les champs** 
  - N° client
  - Utilisateur
  - Mot de passe
  - Puis cliquez sur «se connecter»

6

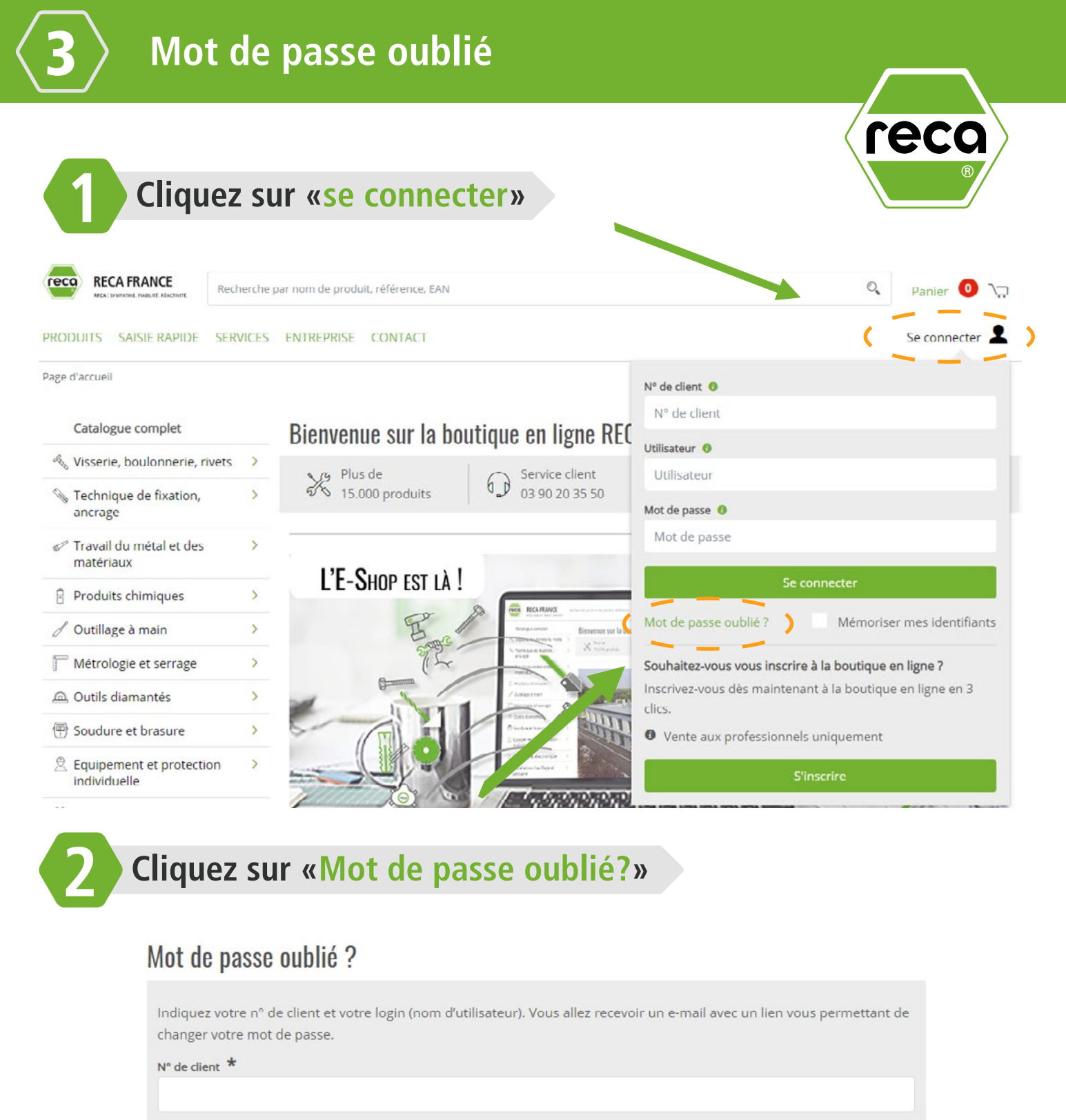

**Renseignez votre N° client et utilisateur** 

Puis cliquez sur «Envoyer la demande»

de mon commercia reca Cliquez sur «Mon compte» reca RECA FRANCE Recherche par nom de produit, référence, FAN O. PRODUITS SAISIE RAPIDE SERVICES ENTREPRISE CONTACT NOM DE LA SOCIETE Page d'accueil Votre interlocuteur privilégié Prénom NOM Prénom NON Nº de client : 203 Catalogue complet 2 06 Utilisateur : 12345 D prénom.nom@reca.fr Visserie, boulonnerie, rivets Mon compte Technique de fixation, Outils ancrage Historique de commande: Travail du métal et des Votre interlocuteur au bureau matériaux Modèles de commande Factures Produits chimiques 🖾 pr Gestion des utilisateurs d Outillage à main [→ Déconnexion Métrologie et serrage Retrouvez l'email du **Retrouvez les coordonnées** commercial sédentaire qui de votre commercial

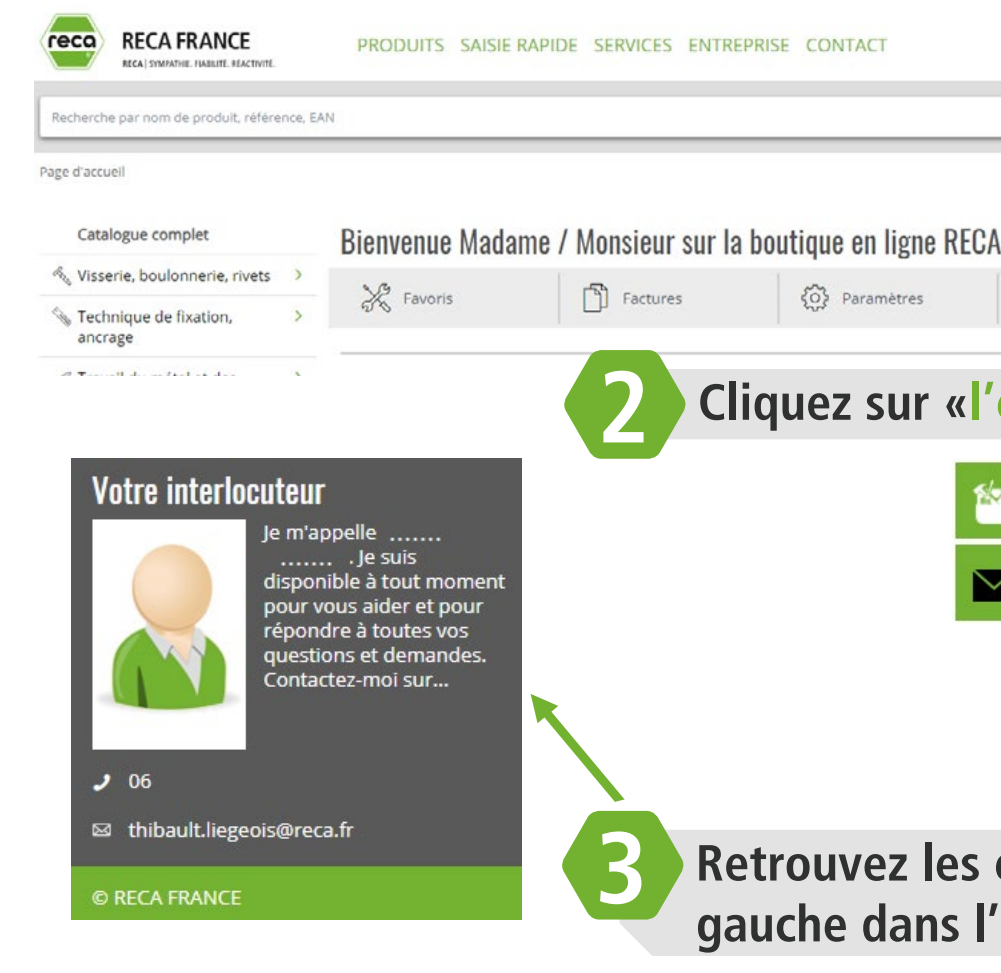

Vous recevrez un email afin

de créer un

nouveau mot

de passe

Utilisateur \*

# Retrouvez les coordonnées

ANTREPRISE CONTACT

suit votre compte client

✔ 06☑ prénom.nom@reca.fr

# Retrouvez les en bas de page, à gauche dans l'encadré gris

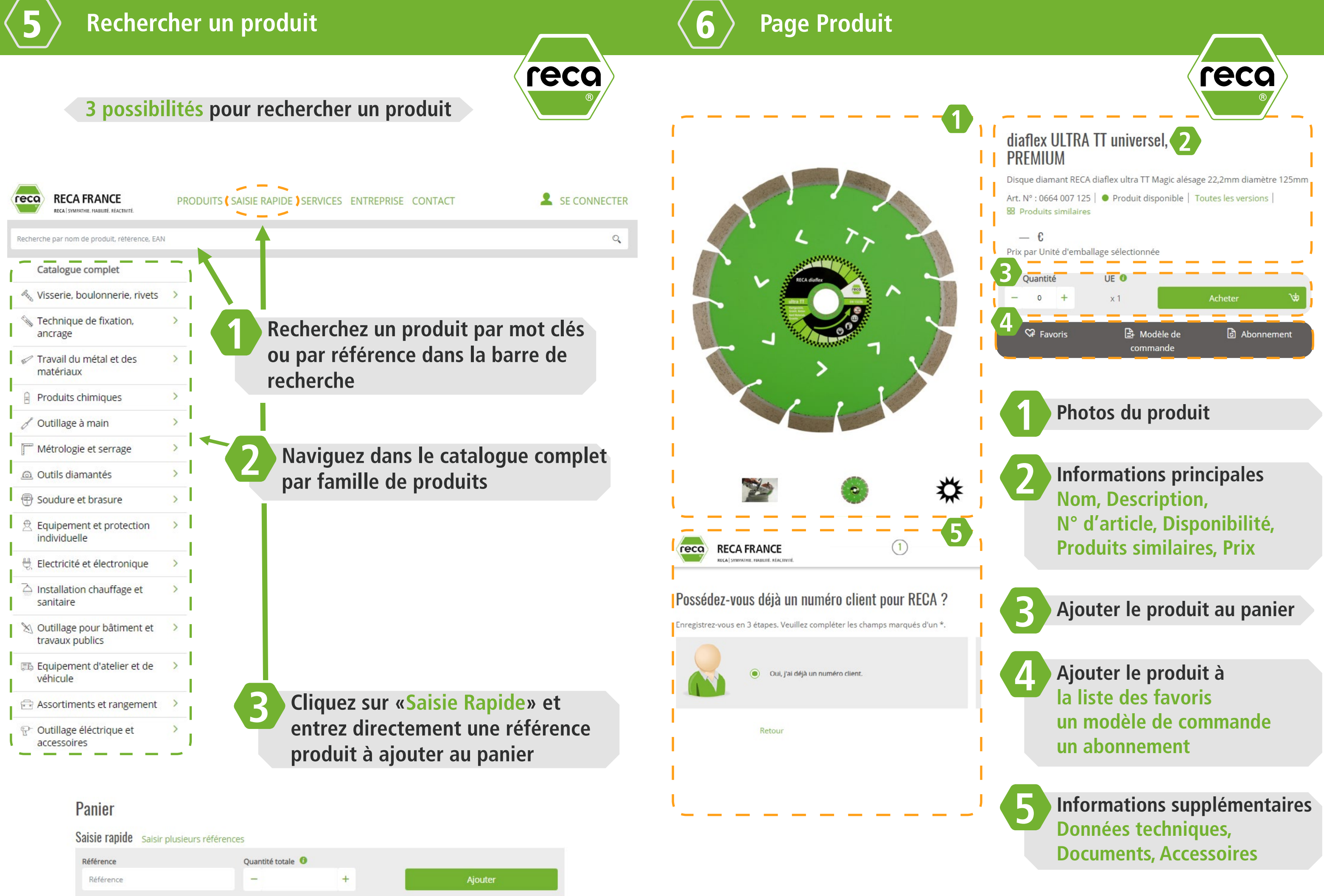

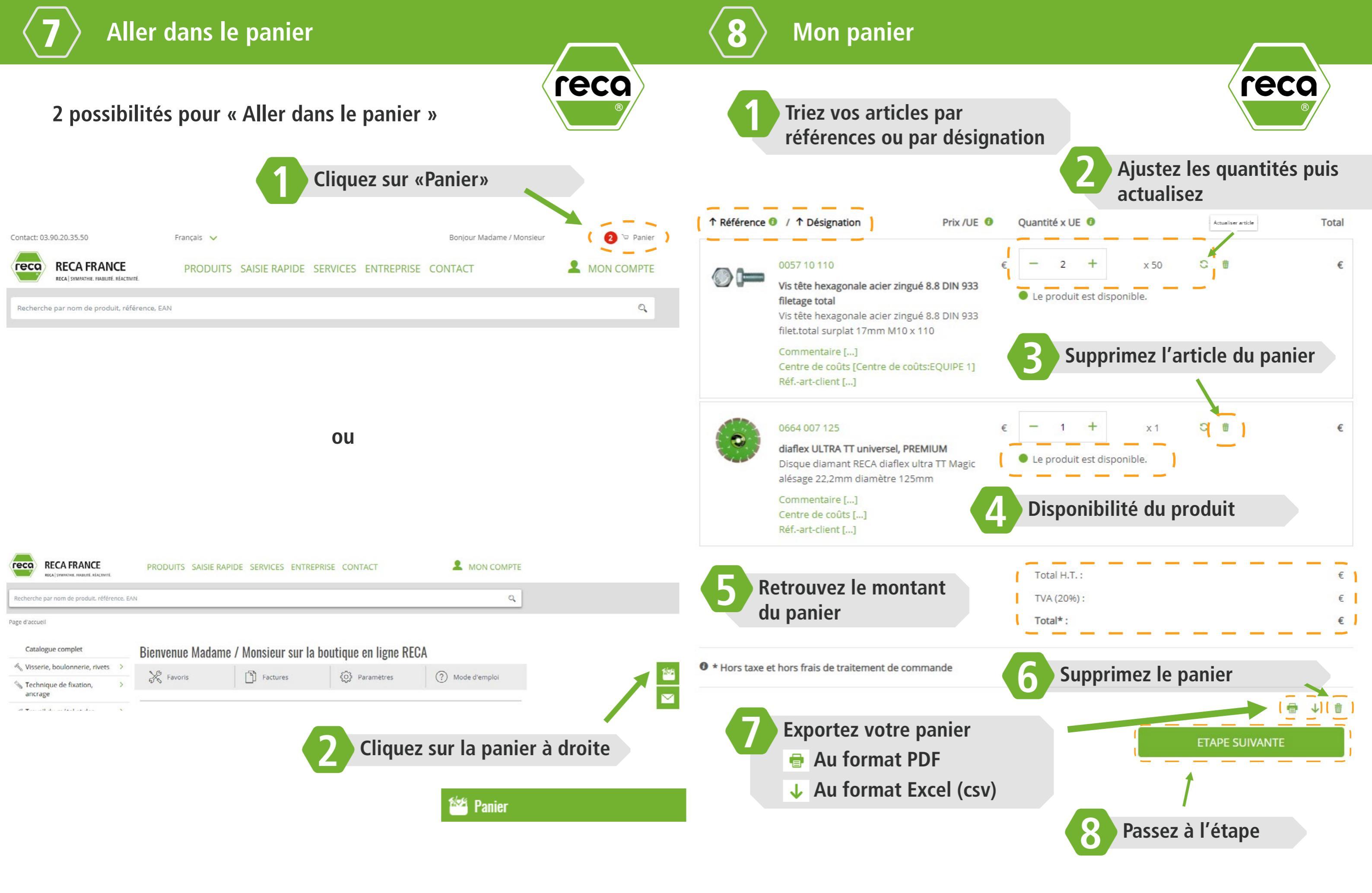

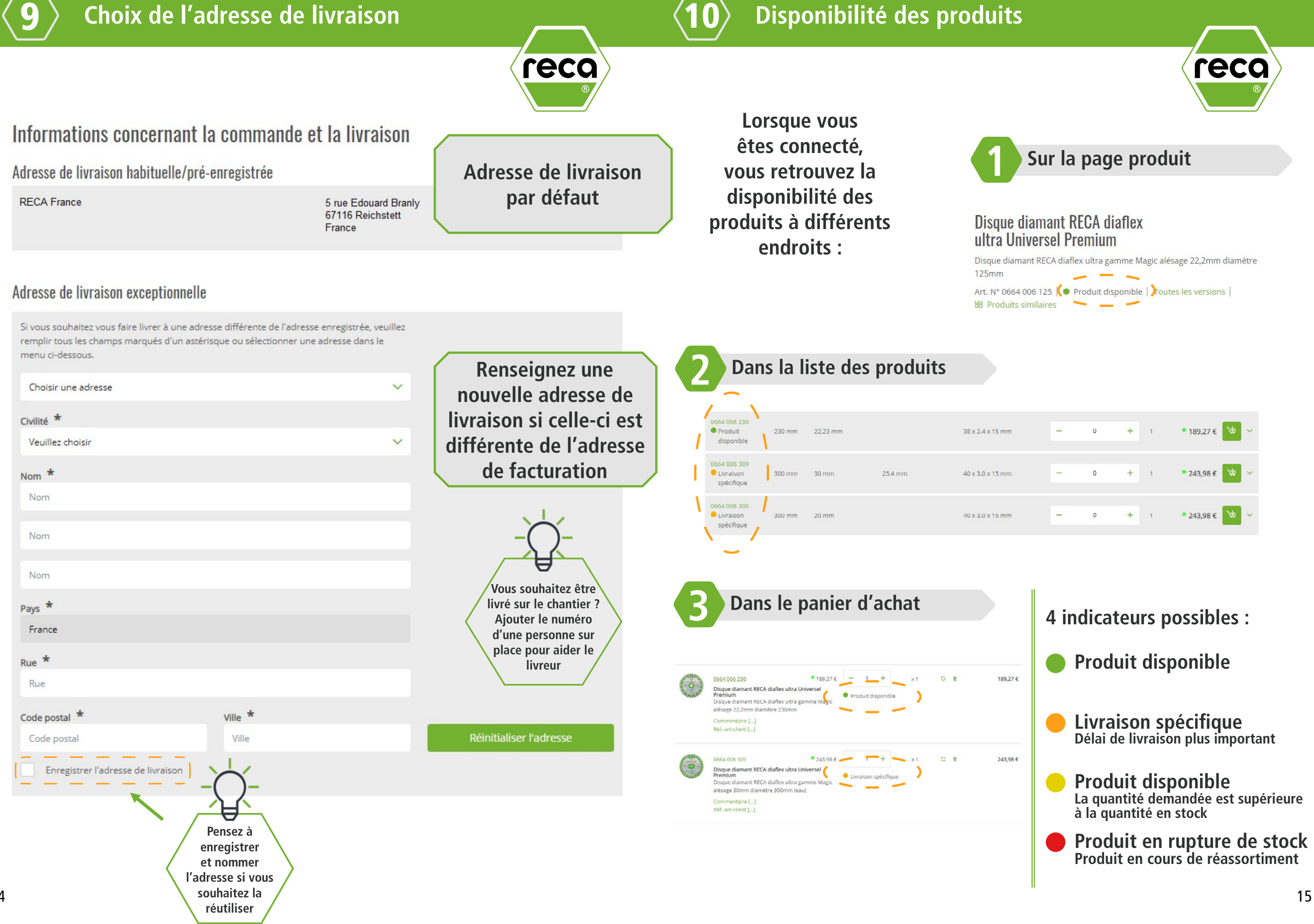

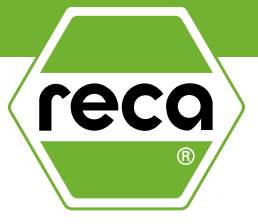

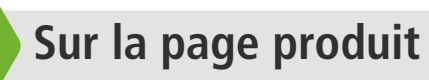

| 5 mm | - | 0 | + | 1 | * 189,27 € | 14 | ~ |
|------|---|---|---|---|------------|----|---|
| 5 mm | 7 | 0 | + | 1 | * 243,98 € | ∕₽ | ~ |
| 5 mm | - | 0 | + | 1 | * 243,98 € | A  | ~ |

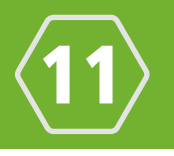

# Ajouter un produit aux favoris

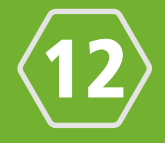

Ajouter un produit aux favoris Cliquez sur 🖙 Favoris sur la page produit

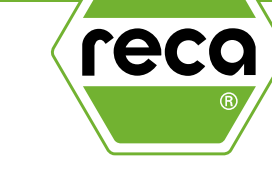

vous pouvez créer avec les références souhaitées. Vous pouvez créer autant de modèles de commandes que diaflex ULTRA TT universel, vous le souhaitez PREMIUM Disque diamant RECA diaflex ultra TT Magic alésage 22,2mm diamètre 125mm Art. Nº : 0664 007 125 | • Produit disponible | Toutes les versions | 88 Produits similaires - € ar Unité d'emballage sélectionnée Cliquez sur «Mon compte» puis « UE O Ouantité 0 x 1 C2 Fay A Modèle de Abonnen Vous avez besoin de plus d'informations ? Appeler le commercia Appeler le service client : 03.90.20.35.50 **Retrouver vos favoris** Cliquez sur «Modèle de command Cliquez sur 🕅 Favoris sur la page d'accueil reco RECA FRANCE PIDE SERVICES ENTREPRISE CONTACT PRODUITS SAISIE MON COMPTE 0 cherche par nom de produit, référence, FAN **Retrouvez ici** Modèles de commande Page d'accuei 1 - 6 sur 6 résultats vos modèles de Catalogue complet Bienvenue Madame / Monsieur sur la boutique en ligne RECA commandes créées Visserie, boulonnerie, rivet Factures O Paramètres (?) Mode d'emploi Technique de fixation ↓ Désignation  $\sim$ ancrage Client R1 CLient ABCD Favoris Articles client A Retrouvez ici la liste de vos articles favoris Art. Nº 🗿 Description gants soudure 05561 Barrettes de connexion transparente Barrette de connexion blanche pour sec 111111111111111 de 2,5mm² (1,0 à 4mm²) Foret métal EVO 1 - 6 sur 6 résultats. **Sélectionnez** 0664 007 125 diaflex ULTRA&nbsp:TT universel, PREMIUM < 1 > Importez ou Disque diamant RECA diaflex ultra TT Magic des produits alésage 22,2mm diamètre 125mm supprimez 0701 759 309 Jeu de clés Torx série longue RECA, 1 un produit 9 pièces, de TX10 à TX50 1 AN -----Jeu de clés à empreinte TX série longue RECA Impact 9 pièces de TX10 à TX50

1 ...

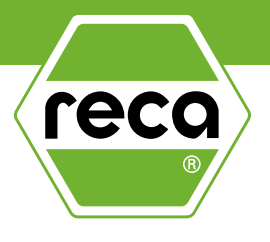

# Un modèle de commande est une liste de produits que

|         | RECA FRANCE               | Recherche p |
|---------|---------------------------|-------------|
|         | PRODUITS SAISIE RAPIDE    | SERVICES    |
| Outils» | Panier                    |             |
|         | Mes paniers               |             |
|         | Panier                    |             |
|         | Outils                    | ~           |
|         | Changer le numéro de cli  | ent         |
|         | Gestion des centres de co | oūts        |
|         | 🕻 Modèles de commande     | )           |
|         | Historique de commande    | s           |
| e»      | Commandes d'abonneme      | ent         |
|         | Mes Favoris               |             |
|         | Codes-barres              | ~           |

|      | ↓ Date   | Heure    | Actions    |
|------|----------|----------|------------|
|      | 30/08/19 | 15:24:28 | ₩ 8        |
|      | 30/08/19 | 09:51:27 | *          |
|      | 30/08/19 | 08:18:22 | * •        |
|      | 27/08/19 | 09:52:58 | `± ∎       |
| ie - | 21/08/19 | 11:39:27 | ₩ <b>0</b> |
|      | 21/08/19 | 11:29:56 | * 8        |

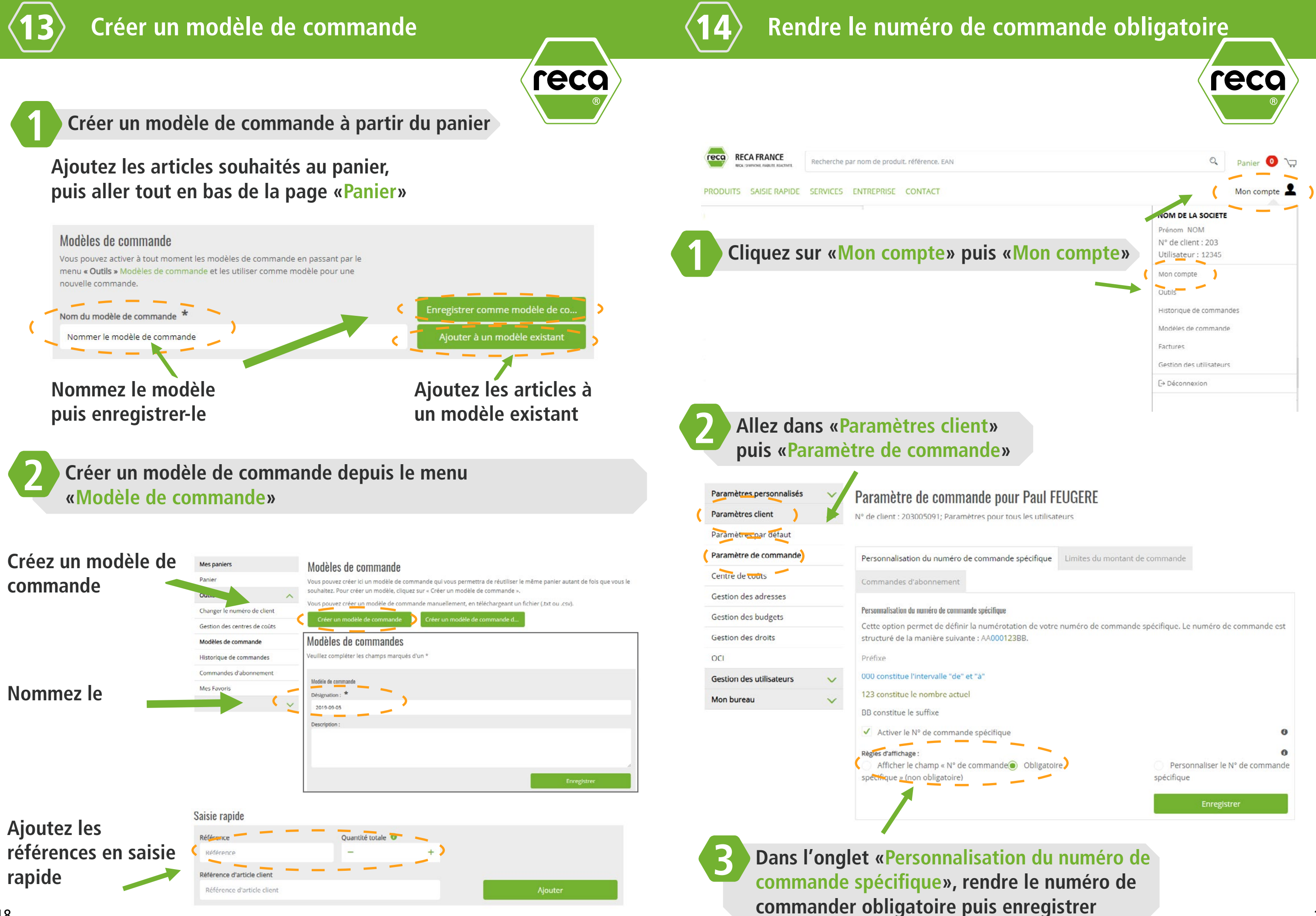

Il n'y a aucun article dans le modèle de réquisition de commande

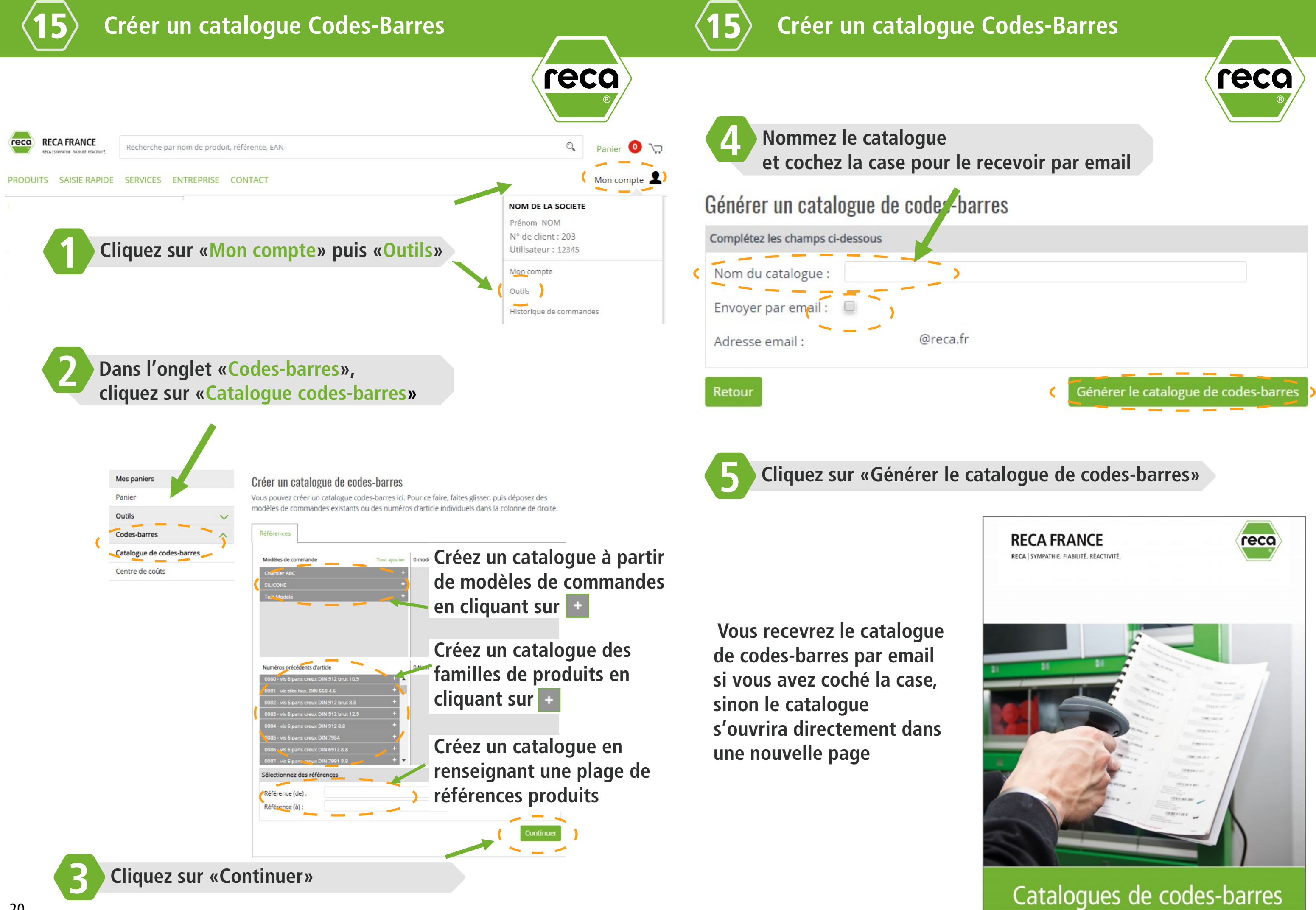

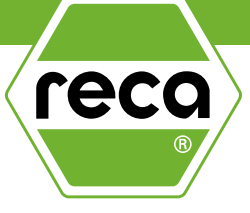

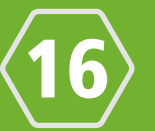

# **Utilisation du scanner Codes-Barres**

<u>symbo</u>

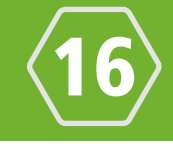

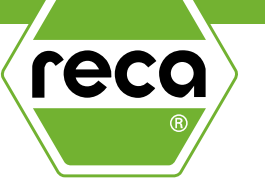

### **BOUTON +**

Permet de scanner un code-barres. Un signal sonore et le voyant lumineux vert indiquent qu'un codebarres est reconnu. Scannez un article autant de fois que vous souhaitez l'ajouter au panier.

## **CONNECTIQUE USB**

### **VOYANT LUMINEUX**

**BOUTON** -

Permet de retirer un article en scannant son code-barres. Un signal sonore et le voyant lumineux rouge indiquent qu'une quantité de l'article est retirée.

Restez appuyé 5sec pour supprimer tous les articles ajoutés.

Dans un premier temps, vous devrez vous connecter à votre compte sur notre boutique en ligne : <u>https://shop.reca.fr</u>.

Sur la page d'accueil, vous trouverez l'emplacement de téléchargement du fichier du scanner.

Scanner - Téléchargement de fichiers

Choisir un fichier Aucun fichier choisi

Indiquez le chemin vers le fichier ici, puis transférez le fichier.

Connectez le scanner à votre ordinateur via USB. Sélectionnez Choisir un fichier puis naviguez dans la fenêtre jusqu'au fichier « BARCODES.TXT ».

Une fois le fichier sélectionné, appuyez sur Importer . Après le téléchargement, les articles scannés seront ajoutés à votre panier.

Pour terminer la commande, il vous suffira peut-être d'ajuster la quantité commandée et celle-ci pourra être envoyée.

Il est également possible d'ajouter d'autres produits au panier directement depuis le catalogue produits ou la barre de recherche.

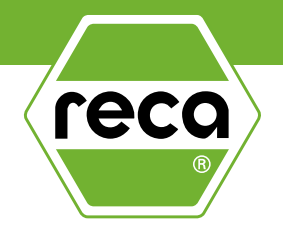

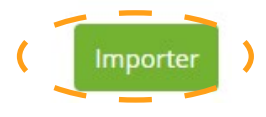

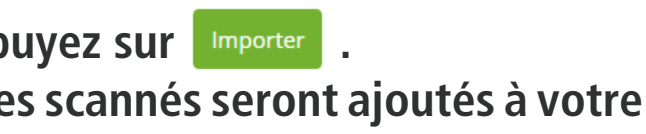

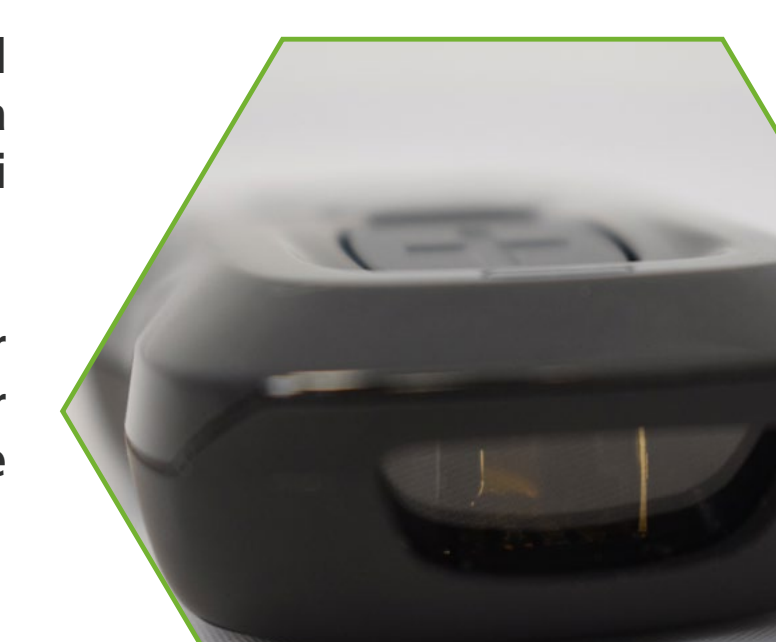

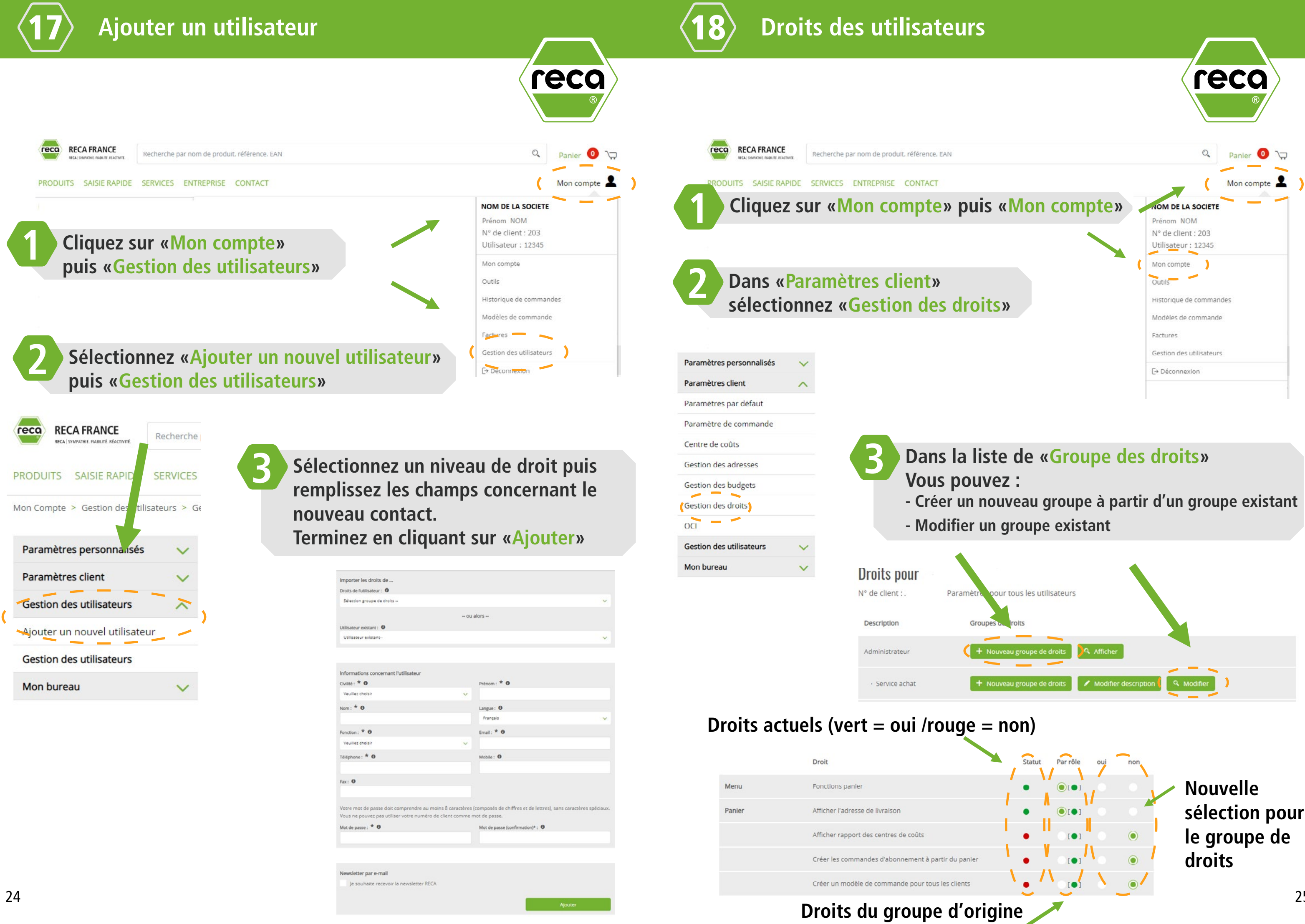

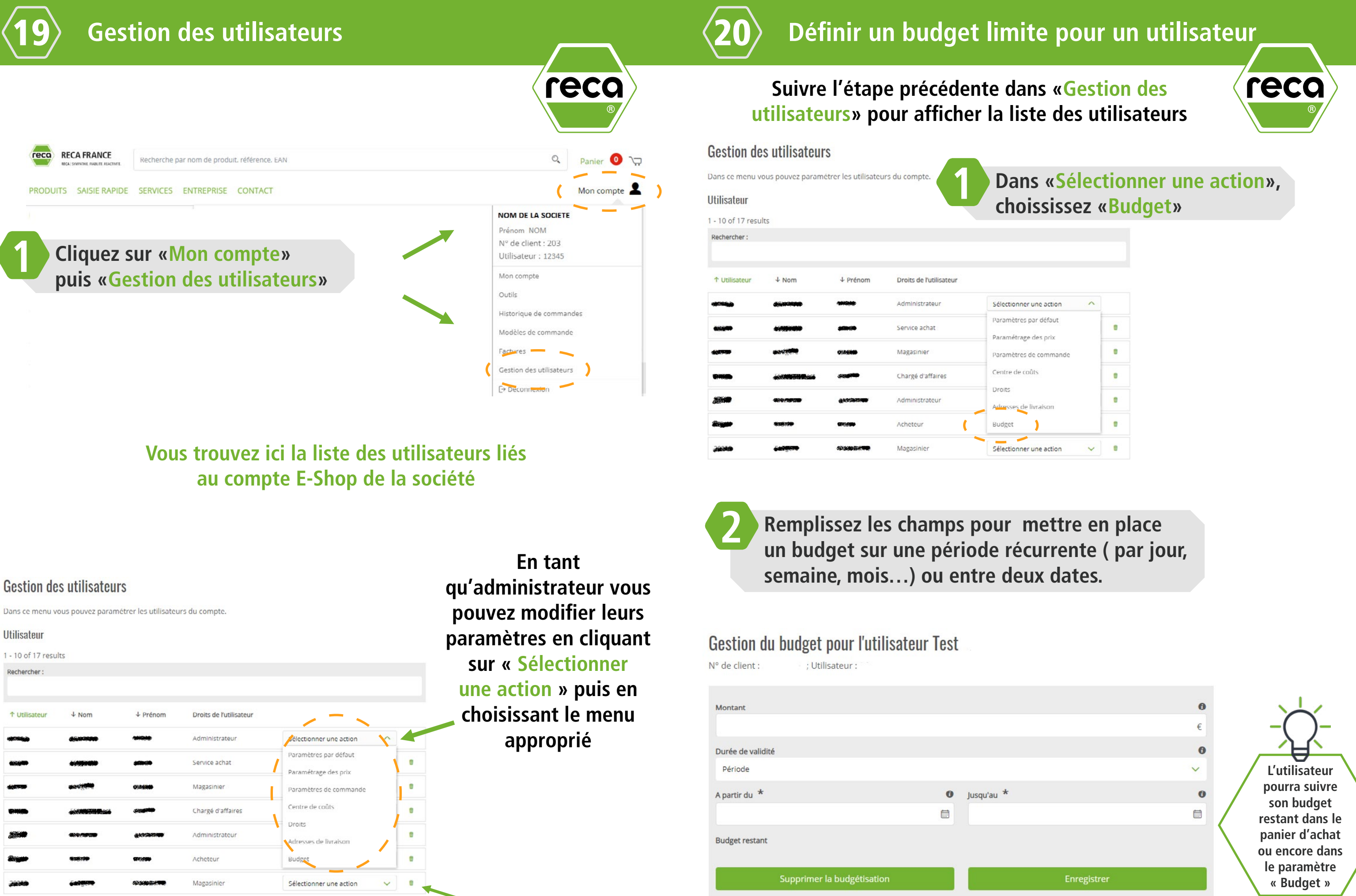

Vous pouvez également supprimer un utilisateur

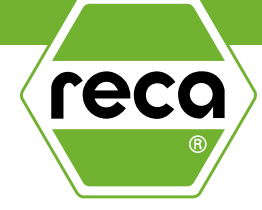

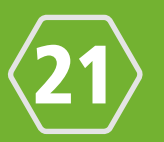

# Limiter un montant de commande pour un <u>utilisateur</u>

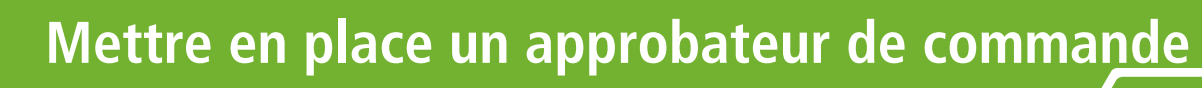

## Suivre l'étape précédente dans «Gestion des utilisateurs» pour afficher la liste des utilisateurs

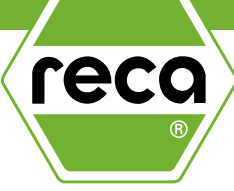

| Gestion de         | s utilisateur    | S                    |                         |                                                |      |                     |
|--------------------|------------------|----------------------|-------------------------|------------------------------------------------|------|---------------------|
| Dans ce menu vo    | ous pouvez param | étrer les utilisateu | urs du compte.          | Dans «Sélec                                    | tior | ner une action».    |
| Utilisateur        |                  |                      |                         | choississez                                    | «Pai | amètre de commande» |
| 1 - 10 of 17 resul | ts               |                      |                         |                                                |      |                     |
| Rechercher :       |                  |                      |                         |                                                |      |                     |
|                    |                  |                      |                         |                                                |      |                     |
| ↑ Utilisateur      | ↓ Nom            | ↓ Prénom             | Droits de l'utilisateur |                                                |      |                     |
|                    | -                | -                    | Administrateur          | Sélectionner une action                        |      |                     |
| -                  |                  | \$1000A              | Service achat           | Paramètres par défaut<br>Paramétrage des prins |      |                     |
|                    | -                | 012/8 <b>88</b>      | Magasinier              | ( Paramètres de commande )                     |      |                     |
| -                  |                  |                      | Chargé d'affaires       | Centre de cours                                |      |                     |
|                    | -                | (1000000)            | Administrateur          | Droits<br>Adresses de livraison                |      |                     |
|                    | ****             |                      | Acheteur                | Budget                                         |      |                     |
|                    |                  | SUSCEPTION           | Magasinier              | Sélectionner une action                        |      |                     |

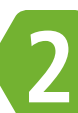

Dans l'onglet «Limites du montant de commande» vous pouvez mettre une limite mini et maxi au niveau :

- Des articles
- De la ligne de commande
- De la commande

| Paramètres de commanda pour l'u                                               | tilisat  | eur                                      |   |
|-------------------------------------------------------------------------------|----------|------------------------------------------|---|
| V <sup>o</sup> de client : Utilisateur :                                      |          |                                          |   |
| Paramètres de commande <b>(Limites du montant d</b><br>Commandes d'abonnement | de comma | Tircuit d'approbation de commande        |   |
| Limites du montant de commande                                                |          |                                          |   |
| Prix min. article (€)                                                         | 0        | Prix max. article (€)                    | • |
| Montant min. de la position (€)                                               | 0        | Montant max. de la position $(\epsilon)$ |   |
| Montant minimum de commande (€)                                               | 0        | Montant maximum de commande (€)          | ( |
|                                                                               |          | Enregistrer                              |   |

# Suivre l'étape précédente dans «Gestion des utilisateurs» pour afficher la liste des utilisateurs

| Gestion de        | s utilisateur    | S                    |                         |                             |
|-------------------|------------------|----------------------|-------------------------|-----------------------------|
| Dans ce menu v    | ous pouvez param | étrer les utilisateu | irs du compte.          | Dans                        |
| Utilisateur       |                  |                      |                         | chois                       |
| 1 - 10 of 17 resu | lts              |                      |                         | cirois                      |
| Rechercher :      |                  |                      |                         |                             |
|                   |                  |                      |                         |                             |
| ↑ Utilisateur     | ↓ Nom            | ↓ Prénom             | Droits de l'utilisateur |                             |
|                   | -                | -                    | Administrateur          | Sélectionner une            |
| -                 | -                | -                    | Service achat           | Paramètres par o            |
|                   | -                | 02488                | Magasinier              | Paramétrage des             |
| -                 |                  |                      | Chargé d'affaires       | Centre de couts             |
|                   | *****            | (19)383( <b>1</b> )  | Administrateur          | Droits                      |
| 2                 | ****             | -                    | Acheteur                | Adresses de livra<br>Budget |
| 20040             | 200000           |                      | Magasinier              | Sélectionner une            |
|                   |                  |                      |                         | percention of the           |

Dans l'onglet «Circuit d'approbation de commande» sélectionnez un approbateur pour cette utilisateur dans le menu déroulant

|     | N° de client : Utilise                                          | nande pour l'utilisateur          |
|-----|-----------------------------------------------------------------|-----------------------------------|
|     |                                                                 |                                   |
|     | Paramètres de commande                                          | Limites du montant de commande    |
|     | Commandes d'abonnement                                          |                                   |
|     | Circuit d'approbation de commande<br>Approbateur<br>3015 - Test | à validation en cas de dénassemen |
| •   | Toujours soumettre la co                                        | mmande à validation               |
| Déf | inissez si la co                                                | ommande doit:                     |

- Toujours être soumise à approbation

montant de commande défini pour l'utilisateur

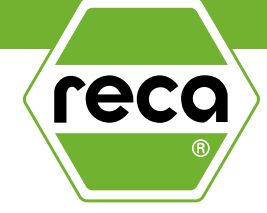

## «Sélectionner une action», sissez «Paramètre de commande»

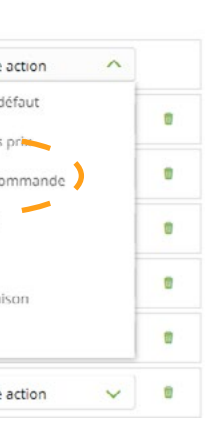

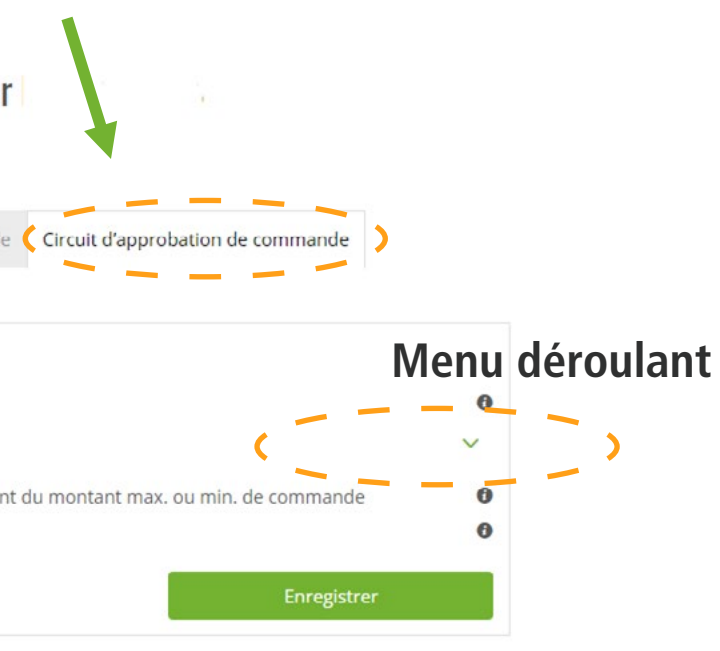

# - Être soumise à approbation en cas de dépassement du

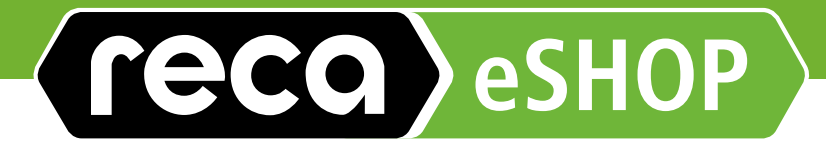

Pour tous autres questions, N'hésitez pas à contacter le service E-Business de RECA France à l'adresse suivante <u>eshop@reca.fr</u>